## **Appendix D**

## Attendance Export - Pinnacle 8

| e a CEO Internship Provider!          |  |
|---------------------------------------|--|
| e a School Volunteer!                 |  |
| aradebook (Archives)                  |  |
| radeBook (Grade Upload Status Report) |  |
| Fradebook (Pinnacle 8)                |  |
| Gradebook Support                     |  |
| nstructional Planning System          |  |
| SS Time Reporting                     |  |

- 1. You need to access the *Employee Portal*
- 2. Click on the Applications/Sites Tab
- 3. Click on the link Gradebook (Pinnacle 8)

Username

Sign in

- 4. Log On to Pinnacle 8 Gradebook Application
- 5. Type your Username: Employee number
- 6. Type your Password: Network Password
- 7. From the Gradebook home page, Click the *Attendance Editor*
- In the Attendance Editor, click the *Export* button (see Important Notes below)
- If you support more than 1 school, select another school from the School drop list and click the *Export* button again.

| )                           | - |                   |         |          |         | Manager, Attendance Impersona | ating |        | M-DCPS Tr | Sign out He<br>aining Syste |
|-----------------------------|---|-------------------|---------|----------|---------|-------------------------------|-------|--------|-----------|-----------------------------|
| School: TLC Training School |   | Attendance Editor |         | Student: |         | Mon 6/27/2011                 | 🛅 Day | 🛅 Week | Export    | 🍸 Filter                    |
| me 🔺                        | x | Code              | Dismiss | Arrive   | Comment |                               |       | l      |           | )                           |
|                             |   |                   |         |          |         |                               |       |        |           |                             |
|                             |   |                   |         |          |         |                               |       |        |           |                             |
|                             |   |                   |         |          |         |                               |       |        |           |                             |
|                             |   |                   |         |          |         |                               |       |        |           |                             |
|                             |   |                   |         |          |         |                               |       |        |           |                             |
|                             |   |                   |         |          |         |                               |       |        |           |                             |

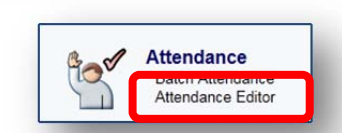

Forgot Password

## **Important Notes:**

- Pay careful attention to the screen. You will be notified of the successful upload by the message:
  Attendance Export Completed successfully.
- The message last for only a few seconds.
- If you must upload again, please submit a HEAT ticket. Select "Ask IT'S A Question" from the drop list